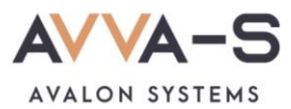

# 1.2. Инструкция по пополнению лицевых счетов через мобильное приложение Сбербанк Онлайн

Платежи с банковских карт Волго-Вятского отделения Сбербанка России совершаются через Сбербанк Онлайн и зачисляются на лицевой счет ребенка автоматически в течение 3-х секунд.

При оплате через приложения других банков, а также через банковские карты, выданные отделением Сбербанка другого региона (н-р, Московское отделение, Кировское отделение Сбербанка и пр.), платежи автоматически в систему ABBA-C не зачисляются. Такие платежи поступают на расчетный счет компании и зачисляются в систему вручную. Срок зачисления этих платежей составляет, как правило, 3-5 рабочих дней.

При необходимости **моментального пополнения** лицевого счета с карт, указанных выше, воспользуйтесь оплатой через личный кабинет родителя. (см. подробнее **1.1. Инструкция по пополнению** лицевых счетов через ЛК родителя на сайте ABBA-C с карт прочих банков (не Сбербанка))

Баланс лицевого счета ребенка рекомендуется пополнять заранее.

## 1. Войдите в Сбербанк Онлайн

Войдите в приложение Сбербанк Онлайн на вашем телефоне удобным для вас способом.

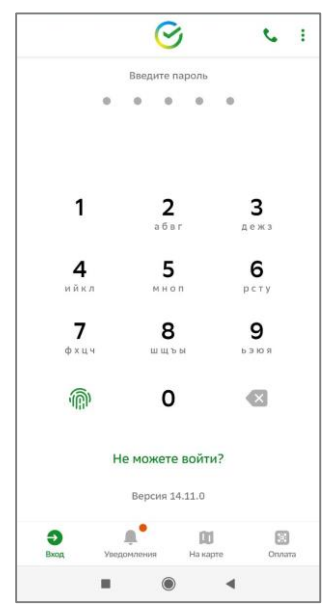

Рисунок 1. Вход в Сбербанк Онлайн

### 2. Введите название сервиса в строке поиска

В строке поиска, в верхней части экрана, введите АВВА-С.

|                 | Поиск                             | R              |                                  | ₽ ¢                    |
|-----------------|-----------------------------------|----------------|----------------------------------|------------------------|
|                 |                                   |                |                                  |                        |
|                 |                                   |                |                                  |                        |
| 38              | <u>ش</u>                          | ×              | <u>-</u> ×                       | ଚ                      |
| Ð               | Как банк<br>работает<br>в праздни | Ч<br>р<br>ки « | ем полезен<br>аздел<br>Зарплата» | Подсказки<br>и обучени |
| Кош             | елёк                              |                |                                  | +                      |
| Все ка          | арты                              |                |                                  |                        |
| Диало           | ги                                |                |                                  | Bce                    |
| <b>Г</b> лавный | Накопления                        | Ассистент      | Платежи                          | История                |
|                 |                                   | ۲              | •                                |                        |

Рисунок 2. Строка поиска

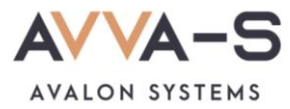

#### 3. Выберите сервис

Ниже строки поиска выберите сервис «AVVA-S. Питание. Услуги»

| 4             | ABBA-C                  | × |
|---------------|-------------------------|---|
| Опла          | атить                   |   |
| 4/VA-5        | ABBA-C                  |   |
| state or part | AVVA-S. Питание. Услуги |   |

Рисунок 3. Выбор сервиса

#### 4. Введите номер лицевого счета

Введите номер лицевого счета (логин) в открывшемся окне и нажмите Продолжить.

| Л/с | чет, Логин или Идентификатор            |  |
|-----|-----------------------------------------|--|
|     | те илентификатор, не более 20 символов. |  |

Рисунок 4. Поле для ввода лицевого счета (логина)

#### 5. Введите сумму платежа

После указания номера лицевого счета вам откроется окно с указанием ФИО ребенка и текущего баланса карты. Проверьте ФИО ребенка и, в случае совпадения данных, введите сумму платежа.

| ÷               | ABBA-C <                   |
|-----------------|----------------------------|
| Л/счет,         | Логин или Идентификатор    |
| ФИО             | ten mitaelt after angrosen |
| Баланс<br>235.0 | :<br>000                   |
| Сум             | ма платежа                 |
|                 | Продолжить                 |

Рисунок 5. Ввод суммы платежа

## 6. Подтвердите платеж

Укажите счет списания, проверьте сумму платежа и нажмите Оплатить.

**Внимание!** При пополнении счета взимается комиссия, размер которой определяется Сбербанком. Комиссия составляет **1%**.

| 4              | Подтверждение             |          |
|----------------|---------------------------|----------|
| Пока           | зать реквизиты            | ~        |
| Л/счет         | , Логин или Идентификатор |          |
| ФИО            |                           |          |
| Балан          |                           | Progen.  |
| 235.0          | 0000                      |          |
| Сумма<br>500 ₽ | платежа                   |          |
| Комис          | сия                       |          |
|                |                           |          |
| Счё            | г списания                | <b>*</b> |
|                | Оплатить 50               | 5 P      |

Рисунок 6. Подтверждение платежа

При необходимости, можете создать шаблон по оплате.

По всем вопросам просьба обращаться по почте info@avalon-systems.com.